## Software Installation Guide for Network Connection Software Installation Guide for Network Connection

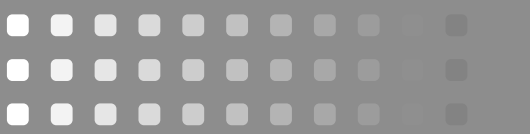

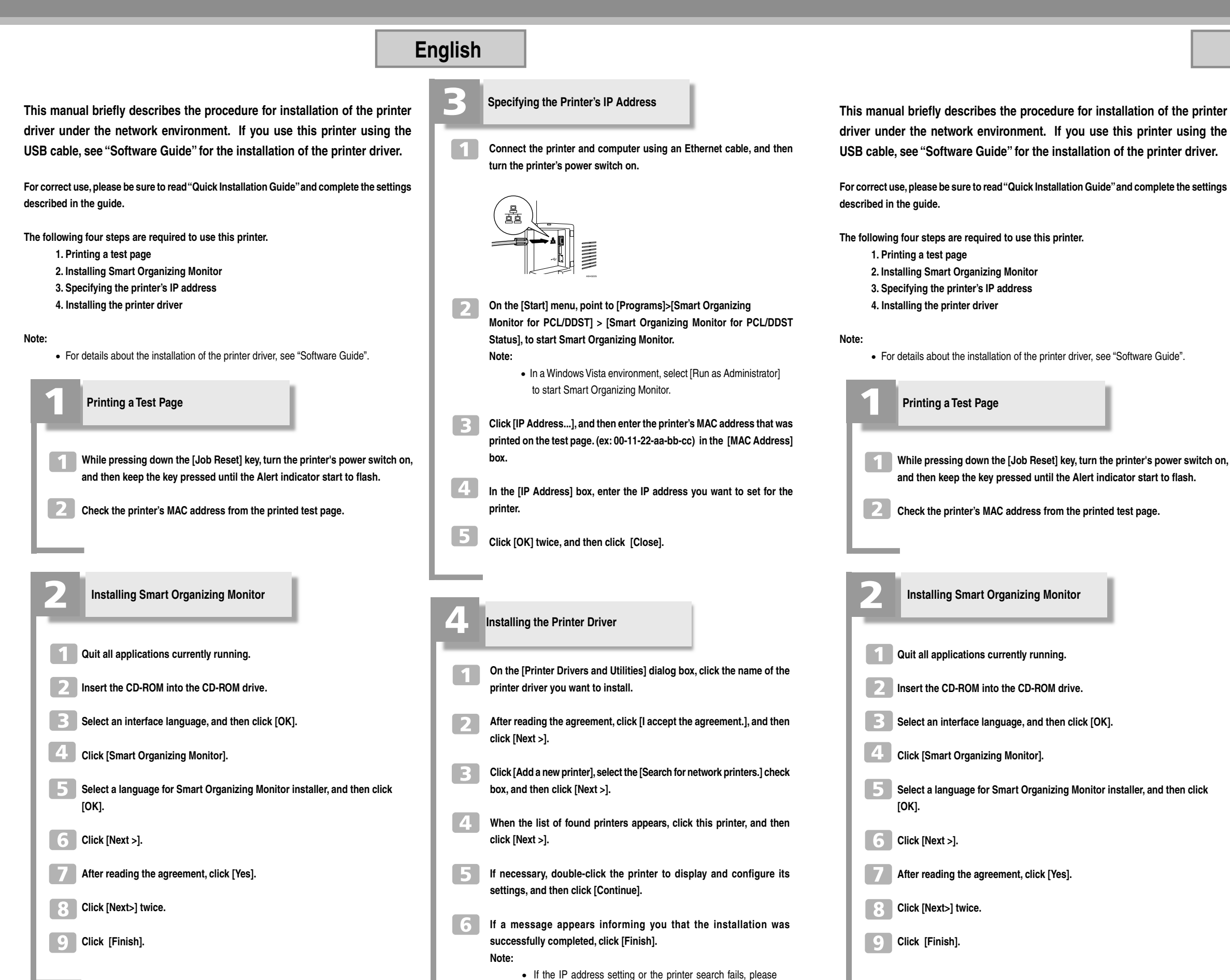

make sure the printer is connected to the same network

segment as the PC.

## SP C220N/C221N/C222DN

| English |                                                                                                    |
|---------|----------------------------------------------------------------------------------------------------|
| 3       | Specifying the Printer's IP Address                                                                                                    |
| 1       | Connect the printer and computer using an Ethernet cable, and then turn the printer's power switch on.                                                                               |
|         |                                                                                                    |
| 2       | On the [Start] menu, point to [Programs]>[Smart Organizing<br>Monitor for PCL/DDST] > [Smart Organizing Monitor for PCL/DDST<br>Status], to start Smart Organizing Monitor.<br>Note: |
|         | <ul> <li>In a Windows Vista environment, select [Run as Administrator]<br/>to start Smart Organizing Monitor.</li> </ul>                                                             |
| 3       | Click [IP Address], and then enter the printer's MAC address that was printed on the test page. (ex: 00-11-22-aa-bb-cc) in the [MAC Address] box.                                    |
| 4       | In the [IP Address] box, enter the IP address you want to set for the printer.                                                                                                    |
| 5       | Click [OK] twice, and then click [Close].                                                                                                    |
|         |                                                                                                    |
| 4       | Installing the Printer Driver                                                                                                    |
|         | On the [Printer Drivers and Utilities] dialog box, click the name of the printer driver you want to install.                                                                         |
| 2       | After reading the agreement, click [I accept the agreement.], and then click [Next >].                                                                                               |
| 3       | Click [Add a new printer], select the [Search for network printers.] check box, and then click [Next >].                                                                             |
| 4       | When the list of found printers appears, click this printer, and then click [Next >].                                                                                                |
| 5       | If necessary, double-click the printer to display and configure its settings, and then click [Continue].                                                                             |
| 6       | If a message appears informing you that the installation was successfully completed, click [Finish].                                                                                 |
|         | <ul> <li>If the IP address setting or the printer search fails, please<br/>make sure the printer is connected to the same network<br/>segment as the PC.</li> </ul>                  |